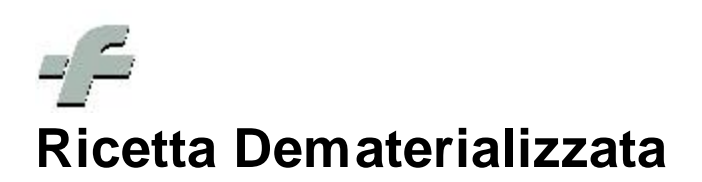

© 1999 - 2013 by CSF Sistemi

Revisione: 6.12.0

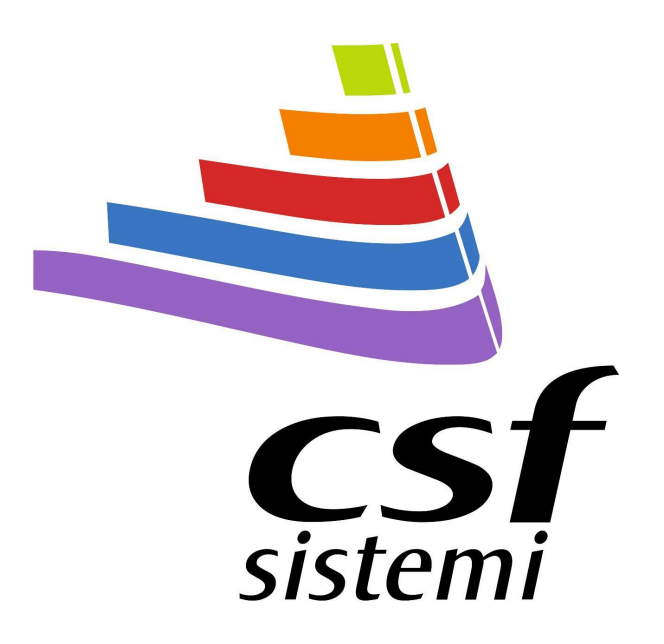

Responsabile: Marco Liberatori

# Indice dei contenuti

# Parte I Ricetta Dematerializzata

| 1 | Configurazione del programma | . 3 |
|---|------------------------------|-----|
| 2 | Utilizzo al banco            | . 4 |
| 3 | Funzioni                     | . 8 |
| 4 | Amministrazione              | 11  |
| 5 | Tariffazione                 | 12  |

3

## 1 Ricetta Dematerializzata

Il Ministero della salute ritiene essenziale lo sviluppo della ricetta dematerializzata (chiamata anche ricetta elettronica o ePrescription), soprattutto in considerazione delle ricadute in termini di processi clinico-assistenziali che ne conseguono, tra cui la maggiore facilità di accesso alle terapie, il migliore monitoraggio e controllo delle stesse, la maggiore capacità di prevenzione degli errori clinici ed i minori costi sociali.

La trasformazione da ricette cartacee a prescrizioni elettroniche diventa pertanto un passaggio obbligato nell'automazione dei processi di comunicazione sia all'interno delle stesse strutture di ricovero e cura, sia tra i medici di medicina generale ed i pediatri di libera scelta e gli erogatori di servizi. L'adozione di formati digitali rende così possibile l'interscambio di informazioni ed automatizza i processi di gestione delle ricette mediche nelle fasi di prescrizione, dispensazione e verifica della spesa.

#### Requisiti di sistema

Come requisiti di sistema si richiede l'installazione del Microsoft .NET Framework 2.0 ed un collegamento ADSL.

#### Requisiti hardware

Come requisiti hardware è obbligatorio il settaggio dei lettori al banco alla lettura del codice di targatura (dato obbligatorio) per l'erogazione ed è molto consigliata la configurazione dei terminali al banco della risoluzione 1024x768.

### 1.1 Configurazione del programma

Per effettuare la configurazione portarsi dalla finestra principale sul menù Configurazioni – Parametri generali – Ricetta dematerializzata.

| 😪 Gestione dei parametri a                                                                                                    | pplicativi    |                                                                                                    |                                                                                                  | E                 |               |                  | _ 0 >       |
|----------------------------------------------------------------------------------------------------|---------------|----------------------------------------------------------------------------------------------------|--------------------------------------------------------------------------------------------------|-------------------|---------------|------------------|-------------|
| 2<br><sup>2</sup> <sup>3</sup> <sup>3</sup> <sup>3</sup> <sup>3</sup> <sup>3</sup> <sup>3</sup> <sup>3</sup> <sup>3</sup> <sup>3</sup> <sup>3</sup>                                                                                                    |               |                                                                                                    |                                                                                                  | Parai             | netri         | Арр              | licativ     |
| Uscita<br>→ Greenzie<br>→ Auterilicazione<br>→ Pata Elettronica<br>→ Flussi<br>→ Antripati<br>→ Antripati<br>→ Antripati<br>→ Antripati<br>→ Sospesi<br>→ Inffazone<br>→ CROnLne<br>→ DCROnLne<br>→ DCRONLne<br>→ DCRONLne<br>→ DCRONLNE<br>→ DCRONLNE<br>→ DCR | Ricetta demat | PARMACIA     1-Soge     Codice identificativo     Parola chiave     Pincode     Codice regione     Codice ASL     Codice SSL Arrmacia     Codice fiscale farmac     URL     Secondi attesa rispos | ABCDEFGH<br><br>1234557890<br>130-Abruzzo<br>204<br>00001<br>is<br>https://demserviv<br>te<br>10 | ce sanita finanze | JL/DemRicetta | Erogato Services | v<br>v<br>v |
| <u> </u>                                                                                                    |               |                                                                                                    |                                                                                                  |                   |               |                  | Salva       |

Selezionare il Tipo di gestione, per le regioni che non hanno un sistema sanitario informatico regionale, il Tipo gestione deve essere impostato a **1 – Sogei**. Le informazioni che seguono Codice identificativo, Parola chiave e Pincode si possono rilevare dalla comunicazione che le farmacie hanno ricevuto da Sogei/MEF per l'invio dei dati Articolo 50.

## 1.2 Utilizzo al banco

Per la spedizione della ricetta dematerializzata presa in carico della ricetta effettuare la lettura dei codici a barre stampati sul promemoria nella sequenza indicata come in figura codice assistito, codice a barre di sinistra e codice a barre di destra, ricordiamo per alcune tipologie di ricette il codice assistito non è presente.

|                                            | 1300A                                                      | 2                                         |
|--------------------------------------------|------------------------------------------------------------|-------------------------------------------|
| NDIRIZZO: VIA PROVA, 10 00100              | SISTITO FABIANI FABIO                                      | FENFBA62528H501F<br>1 Lettura             |
| ESENZIONE:<br>TIPOLOGIA PRESCRIZIONE(S,H): | SIGLA PROVINCIA: CODICE<br>ALTRO: PRIORITA' PRESCRIZIONE(U | ASL: DISPOSIZIONI REGIONALI:<br>J.B.D.P): |
| ESKIM 1000MG 20CPS MOLLI C                 | ont. 2                                                     |                                           |
|                                            |                                                            |                                           |
|                                            |                                                            |                                           |

Il promemoria contiene tutte le informazioni in ogni caso per erogare la ricetta anche nel caso in cui la presenza del collegamento ad internet o al server centrale è mancante per qualungue motivo.

Il programma a questo punto richiederà al server centrale i dati della prescrizione, se essa è presente e non è stata precedentemente erogata e verranno visualizzati come nella finestra successiva.

| 📣 Sistema F Platinum Top - Ver. 6.12.0 - [Vendita]                                                                                                    |                          |              |                  | <u>_ 8 ×</u> |
|----------------------------------------------------------------------------------------------------|--------------------------|--------------|------------------|--------------|
| 🐺 File Modifica Visualizza Archivi Programmi Accessori Strumenti Parametri Opzioni Fines                                                                                                    | stra Help                |              |                  | _8×          |
| 👭 🗉 🐎 🤝 🎬 🐙 😭 🗱 🗟 🧼 🍳 🔤                                                                                                    |                          |              |                  | <b>?</b> ·   |
| F2         F3         F4         F5         F6         F7         F8         F9         F10         F11         E11           LIB         MUT         ET         EPP         EPR         OPP         ASQ         IPN         IPP         IPR         ETI | ι [                      | INV          | Non E            | Esente (N)   |
| Prodotto                                                                                                    |                          |              |                  |              |
| SOSPESO RESO                                                                                                    |                          |              |                  |              |
| Pr. Ric. Ven S Descrizione Q.tà G.E. G.M. Clas I                                                                                                    | Nota Quot Ticket Prez    | zo Pzven Iva | Sconto   % Sc.to | Importo Ord. |
|                                                                                                    |                          |              |                  |              |
|                                                                                                    |                          |              |                  | *            |
|                                                                                                    |                          |              |                  | *            |
| NRE 1300A4003208028 Cod Acc ERNERA6252384501E ASI Econy Neccu                                                                                                    | na ricetta in corso di e | rogazione    |                  | <u> </u>     |
| Descrizione - Principio attivo                                                                                                    | Codice                   | Qta prescr   | Clas. Nota       | Sost. 🔺 🍘    |
| POA - OMEGA POLIENOICI 1.000MG 20 UNITA' USO ORALE                                                                                                    |                          | 1            |                  | SI 🛸         |
| POA - OMEGA POLIENOICI 1.000MG 20 UNITA' USO ORALE                                                                                                    |                          | 1            |                  | SI 🚽 💟       |
| Imp. Lordo Imp. Sconto Imp. Vendita Tot. pezzi                                                                                                    | Imp. Farm. Lik           | +SSN Lordo A | UT Ir            | nporto AUT   |
|                                                                                                    | U L-Operator             | U,UU         | 0,00             | 0,00         |
| Info   Pos Avv   Nota B.D   Lotti   Aegate   Prezzo Medio Farmaplan                                                                                                    | Ticket                   | 0,00 Quota   | 0,00 T           | ot. SSN      |
|                                                                                                    | [F11] Sconto €           | 0.00 %       |                  |              |
|                                                                                                    | Altro                    | 0.00         |                  |              |
|                                                                                                    |                          |              |                  |              |
|                                                                                                    | Scelta scontrino         |              |                  |              |
|                                                                                                    | Cliente                  | 2            |                  |              |
|                                                                                                    | Scontrino                | The terms    |                  | 0,00 🛀       |
|                                                                                                    | Tot. pezzi               | Tot.vend.    | prec. Imp        | . versato    |
|                                                                                                    | Chiudi Vendita           |              |                  |              |
|                                                                                                    |                          |              |                  |              |

Nella finestra informazioni della ricetta dematerializzata vengono visualizzati i dati contenenti la descrizione del prodotto o del codice di equivalenza della prescrizione, il codice eventuale del prodotto che il medico consiglia, la quantità prescritta, la classe, la nota AIFA e la dichiarazione di non sostituibilità applicata dal medico prescrittore indicante la non sostituibilità del prodotto indicato in forma di codice.

A questo punto l'erogazione della ricetta avverrà come avviene per la ricetta rossa in più verrà richiesto al passaggio di ogni farmaco erogato, il codice targatura (obbligatorio).

| Inserire la targatura del prodott |
|-----------------------------------|

Nel caso l'inserimento non dovesse coincidere con un codice valido il programma presenterà una segnalazione come la seguente.

| 027618040 | ESKIM 1000MG 20CPS MOLLI  |
|-----------|---------------------------|
| Inserire  | la targatura del prodotto |
|           | 1 224224                  |

All'atto della chiusura della ricetta verrà visualizzata, per ora in maniera obbligatoria, una finestra di controllo tra quello che è la prescrizione e i prodotti erogati

| licetta dema | iterializzata - Prescritto / Erogato |     |           |            |                                                                                                    | _         |                 |
|--------------|--------------------------------------|-----|-----------|------------|----------------------------------------------------------------------------------------------------|-----------|-----------------|
| Control      | lo Prescritto - Erogato              |     |           |            |                                                                                                    |           |                 |
| Prescrizion  | e                                    |     |           | 12.02      |                                                                                                    |           |                 |
| NRE          | 1300A4003298928                      |     |           | Dat        | a compilazione                                                                                                 | 07/08     | /2013           |
| Cod. A       | ss. FBNFBA62S28H501F                 |     |           |            | Esenz.                                                                                                    |           |                 |
| Prodott      | i erogati OK                         |     |           |            |                                                                                                    |           |                 |
| egnalazion   | 1                                    |     |           |            |                                                                                                    |           |                 |
| essuna       |                                      |     |           |            |                                                                                                    |           |                 |
|              |                                      |     |           |            |                                                                                                    |           |                 |
|              |                                      |     |           |            |                                                                                                    |           |                 |
|              |                                      |     |           |            |                                                                                                    |           |                 |
| odice        | Descrizione - Principio attivo       | Qta | Codice    | Targatura  | Descr.erog                                                                                                    | Qta erog. | flagEr Mot.     |
| 27618040     | ESKIM*20CPS MOLLI 1000MG             | 1   | 027618040 | 321654987A | ESKIM 1000MG 20CPS MOLLI<br>ESKIM 1000MG 20CPS MOLLI                                                           | 1         |                 |
| 27010010     |                                      | -   | 027010040 | 5210515071 | ESKAN 1000MG 20CI S MOLLI                                                                                      | -         |                 |
|              |                                      |     |           |            |                                                                                                    |           |                 |
|              |                                      | _   |           |            |                                                                                                    | -         |                 |
|              |                                      |     |           | -          |                                                                                                    |           |                 |
| Tatala       | nomi nucesitti                       | -   | Tatala    | normi or   |                                                                                                    |           |                 |
| lotale       | pezzi prescritti                     | 2   | Totale    | pezzi ei   | ogati z                                                                                                    |           |                 |
|              |                                      |     |           |            | Annulla                                                                                                    | (F6)      | Conferma [F1]   |
|              |                                      |     |           |            |                                                                                                    |           |                 |
| ppure        | 2                                    |     |           |            |                                                                                                    |           |                 |
| icetta dema  | iterializzata - Prescritto / Erogato |     |           |            |                                                                                                    |           |                 |
| Control      | lo Prescritto - Erogato              |     |           |            |                                                                                                    |           |                 |
| Prescrizion  | e                                    |     |           |            |                                                                                                    |           |                 |
| NRE          | 1300A4003298928                      |     |           | Dat        | a compilazione                                                                                                 | 07/08     | /2013           |
|              |                                      |     |           |            | and a second second second second second second second second second second second second second second second |           |                 |
| Cod. A       | SS. FBNFBA62S28H501F                 |     |           |            | Esenz.                                                                                                    |           |                 |
| Prodott      | i erogati OK                         |     |           |            |                                                                                                    |           |                 |
|              |                                      |     |           |            |                                                                                                    |           |                 |
| egnalazion   | •                                    |     |           |            |                                                                                                    |           |                 |
| essuna       |                                      |     |           |            |                                                                                                    |           |                 |
|              |                                      |     |           |            |                                                                                                    |           |                 |
|              |                                      |     |           |            |                                                                                                    |           |                 |
| Codice       | Descrizione - Principio attivo       | Qta | Codice    | Targatura  | Descr.erog                                                                                                    | Qta erog. | flagEr Mot.     |
| 027618040    | ESKIM*20CPS MOLLI 1000MG             | 1   | 027616022 | 654987231A | SEACOR 1G 20CPS                                                                                                | 1         |                 |
| 27618040     | ESKIM*20CPS MOLLI 1000MG             | 1   |           |            |                                                                                                    |           |                 |
|              |                                      | -   |           |            |                                                                                                    | -         |                 |
|              |                                      |     |           |            |                                                                                                    |           |                 |
|              |                                      |     |           |            |                                                                                                    |           |                 |
|              |                                      |     | •         |            |                                                                                                    |           |                 |
| Totale       | pezzi prescritti                     | 2   | Totale    | pezzi er   | ogati 1                                                                                                    |           |                 |
|              |                                      |     |           |            | Annual                                                                                                    | IEE1      | Conforma (Et    |
|              |                                      |     |           |            | Armula                                                                                                    |           | contentia (F.1) |

Nel caso ci fossero delle differenze rilevabili tra le quantità prescritte e quelle erogati, tra i prodotti prescritti e quelli erogati, verranno indicati da apposite Segnalazioni.

| Ricetta dema                 | aterializzata - Prescritto / Erogato                                     |              |           |             |                                |           |        |      |
|------------------------------|--------------------------------------------------------------------------|--------------|-----------|-------------|--------------------------------|-----------|--------|------|
| Control                      | llo Prescritto - Erogato                                                 |              |           |             |                                |           |        |      |
| Prescrizion<br>NRE<br>Cod. A | 1300A4003298928<br>ss. FBNFBA62S28H50                                    | 3<br>1F      |           | Dat         | a compilazione<br>Esenz.       | 07/08/    | /201   | 3    |
| Attenzi                      | one - Controllare prod                                                   | otti ero     | gati      |             |                                |           |        |      |
|                              |                                                                          |              |           |             |                                |           |        |      |
| egnalazion                   | u .                                                                      |              |           |             |                                |           |        |      |
| ) Rilevata di                | fformità di prodotti erogati rispetto alla                               | prescrizione |           |             |                                |           |        |      |
|                              |                                                                          |              |           |             |                                |           |        |      |
|                              |                                                                          |              |           |             |                                |           |        |      |
|                              |                                                                          |              |           |             |                                |           |        |      |
| Codice                       | Descrizione - Principio attivo                                           | Ota          | Codice    | Targatura   | Descr.eron                     | 1.52      | 1      |      |
| 027618040                    | a a b a l a l a l a l a l a l a l a l a                                  | 4.0          |           | . a. gatara |                                | Ota eron. | flagFr | Mot. |
| 027618040                    | ESKIM*20CPS MOLLI 1000MG                                                 | 1            | 025940053 | 321654987A  | AULIN 100MG 30BS OS            | Qta erog. | flagEr | Mot. |
|                              | ESKIM*20CPS MOLLI 1000MG<br>ESKIM*20CPS MOLLI 1000MG                     | 1            | 025940053 | 321654987A  | AULIN 100MG 30BS OS            | Qta erog. | flagEr | Mot. |
|                              | ESKIM*20CPS MOLLI 1000MG<br>ESKIM*20CPS MOLLI 1000MG                     | 1            | 025940053 | 321654987A  | AULIN 100MG 30BS OS            | Qta erog. | flagEr | Mot. |
|                              | ESKIM*20CPS MOLLI 1000MG<br>ESKIM*20CPS MOLLI 1000MG                     | 1            | 025940053 | 321654987A  | AULIN 100MG 30BS OS            | Qta erog. | flagEr | Mot. |
|                              | ESKIM*20CPS MOLLI 1000MG<br>ESKIM*20CPS MOLLI 1000MG                     | 1            | 025940053 | 321654987A  | AULIN 100MG 30BS OS            | Qta erog. | flagEr | Mot. |
|                              | ESKIM*20CPS MOLLI 1000MG<br>ESKIM*20CPS MOLLI 1000MG                     | 1            | 025940053 | 321654987A  | AULIN 100MG 30BS OS            | Qta erog. | flagEr | Mot. |
|                              | ESKIM*20CPS MOLLI 1000MG<br>ESKIM*20CPS MOLLI 1000MG                     | 1            | 025940053 | 321654987A  | AULIN 100MG 30BS OS            | Qta erog. | flagEr | Mot. |
|                              | ESKIM*20CPS MOLLI 1000MG<br>ESKIM*20CPS MOLLI 1000MG                     | 1            | 025940053 | 321654987A  | AULIN 100MG 30BS OS            | Qta erog. | flagEr | Mot. |
| Totale                       | ESKIM*20CPS MOLLI 1000MG<br>ESKIM*20CPS MOLLI 1000MG<br>pezzi prescritti | 1<br>1<br>   | 025940053 | 221654987A  | AULIN 100MG 3085 OS<br>ogati 1 | Qta erog. | flagEr | Mot. |
| Totale                       | ESKIM*20CPS MOLLI 1000MG<br>ESKIM*20CPS MOLLI 1000MG<br>pezzi prescritti | 1<br>1<br>2  | 025940053 | 321654987A  | AULIN 100MG 30BS OS<br>ogati 1 | Qta erog. | flagEr | Mot. |

Al termine della vendita con la chiusura F12 verrà visualizzata una finestra di stato, con la lista delle ricette dematerializzate contenute nella vendita, che consentirà l'invio delle dati al server centrale attraverso il tasto F11.

| Codico NIPE           | Codico Assistito | Massaggio    |   |
|-----------------------|------------------|--------------|---|
| 1300A4003298928       | FBNFBA62S28H501F | messayyıv    |   |
|                       |                  |              |   |
|                       |                  |              |   |
|                       |                  |              |   |
|                       |                  |              |   |
| <b>*</b> <sup>2</sup> |                  |              |   |
|                       | 0                | omunicazioni |   |
|                       |                  | omunicazioni |   |
|                       |                  |              |   |
|                       |                  |              |   |
|                       |                  |              |   |
|                       |                  |              |   |
|                       |                  |              |   |
|                       |                  |              |   |
|                       |                  |              |   |
|                       |                  | Errori       |   |
|                       |                  | Errori       |   |
|                       |                  | Errori       |   |
|                       |                  | Errori       |   |
|                       |                  | Errori       |   |
|                       |                  | Errori       |   |
|                       |                  | Errori       |   |
|                       |                  | Errori       | 1 |

L'invio positivo abiliterà il tasto F12 per la chiusura definitiva della vendita

| icetta dematerializzata    |                             |                              |                 |                         |
|----------------------------|-----------------------------|------------------------------|-----------------|-------------------------|
| licette elettroni          | iche erogate                |                              |                 |                         |
| Codice NRE                 | Codice Assistito            | Messaggio                    |                 |                         |
| 1300A4003298928            | FBNFBA62S28H501F            | Erogazione effettuata con su | JCCESS0         |                         |
|                            |                             |                              |                 |                         |
|                            |                             |                              |                 |                         |
|                            |                             |                              |                 |                         |
|                            |                             |                              |                 |                         |
| cetta elettronica          |                             |                              |                 |                         |
|                            | 0                           | Comunicazioni                |                 |                         |
| 602) Disponibile il tipoOp | erazione=2 per l'invio erog | ato                          |                 |                         |
| 603) Disponibile il tipoOp | erazione=6 per l'invio erog | ato                          |                 |                         |
| 601) Disponibile il tinoOn | erazione=3 ner l'invio eroq | ato                          |                 |                         |
|                            | orazione o per rinno erog   |                              |                 |                         |
|                            |                             | Errori                       |                 |                         |
| 0000) Operazione eseguit   | a correttamente 0           |                              |                 |                         |
|                            |                             |                              |                 |                         |
|                            |                             |                              |                 |                         |
|                            |                             |                              |                 |                         |
|                            |                             | Conservation 1               | 23347223        | 1                       |
|                            |                             | Invia erogato<br>[F11]       | Annulla<br>[F3] | Chiudi Vendita<br>[F12] |

## 1.3 Funzioni

Disabilitata la possibilità di immettere delle quantità maggiori di 1.

Nel momento in cui si procede alla vendita, in presenza di una ricetta dematerializzata, è stata bloccata la possibilità di immettere quantità maggiori di 1 pezzo, verrà quindi rilasciato un messaggio come il seguente

| Attenzio | one                                                  |
|----------|------------------------------------------------------|
|          | Erogazione ricetta dematerializzata in corso         |
|          | Non è possibile impostare una quantità maggiore di 1 |
|          | A                                                    |
|          | <u>Ū</u> k                                           |

Presa in carico della ricetta e rilascio immediato

Il blocco è dovuto al fatto che è obbligatorio inserire la targatura per ogni prodotto passato in vendita, sarebbe stato complesso passare quantità 2 poi le relative targature.

Nel caso in cui la ricetta venga presa in carico e per qualsiasi motivo non possa essere spedita si potrà utilizzare la funzione CTRL+Q per il effettuare il rilascio della stessa

| 😼 cupido - Connessione Desktop                                                        | remoto                                                                                |                                 |                          |                     | _ 8 ×      |
|---------------------------------------------------------------------------------------|---------------------------------------------------------------------------------------|---------------------------------|--------------------------|---------------------|------------|
| 🛥 🛛 Sistema F Platinum Top - Ver. 6                                                   | 5.12.0 - [Vendita]                                                                    |                                 |                          |                     |            |
| 🛒 File Modifica Visualizza /                                                          | Archivi Programmi Accessori :                                                         | Strumenti Parametri Opzioni Fin | estra Help               |                     | _ 8 ×      |
| f 🗉 🕅 🖘 🖿                                                                             | n 🖅 🔆 🛃 🕷                                                                             | F 🗟 🚄 🗭 🥩 🔇                     | . 🖃 🍓 📕 🙉                | 🛒 😽 🌆               |            |
| F2         F3         F4         F5           LIB         MUT         T01         T02 | F6         F7         F8         F9           T04         E0X         E94         E9X | F10 F11 T05 T10                 | T07                      |                     |            |
| Prodotto                                                                              | 12F ^ Q.tà                                                                            | + qta 👬 🌠 🚰 📴                   | SUE 📰                    |                     |            |
| SOSPESO                                                                               | RESO                                                                                  |                                 |                          |                     |            |
| Pr. Ric. Vend. S D                                                                    | escrizione                                                                            | Q.tà G.E.                       | G.M. Clas. Nota          | Quota Ticket Prezzo | D Pziven   |
| NPE 130044003299274 Cod                                                               | Ass FRNFRA62928H501F                                                                  | Si Esenz Nessuna TiCett         | a in corso di erogazione |                     |            |
| Descrizione - Principio attivo                                                        | 17455.1 DN DA0202013011 A                                                             | CE ESCRETACIONINA PROVINCI      | Codice                   |                     | Ota prescr |
| C1B - GABAPENTIN 100MG 50                                                             | UNITA' USO ORALE                                                                      |                                 | Cource                   |                     | 1          |
| C1B - GABAPENTIN 100MG 50                                                             | UNITA' USO ORALE                                                                      |                                 |                          |                     | 1          |
| Cod. Fisc                                                                             | Imp. Lordo                                                                            | Imp. Sconto                     | Imp. Vendita             | Tot. pezzi          | Imp. Fa    |
| FBNFBA62S28H501F                                                                      |                                                                                       |                                 |                          |                     |            |
| & Jula Jula poli                                                                      |                                                                                       | E3                              | -Operatore : Assisten    | za                  |            |

#### Gestione sospesi

Per poter gestire i prodotti sospesi occorre impostare la nuova funzione nelle *Modalità di Vendita* come indicata in figura

| Vendita - Modalità di vendita - Sistema F Platinum Top - 6.12.0                                                                                                    |                                                                                                    |
|----------------------------------------------------------------------------------------------------|----------------------------------------------------------------------------------------------------|
| File Visualizza Opzioni ?                                                                                                    |                                                                                                    |
|                                                                                                    |                                                                                                    |
| ] Operatore Assistenza                                                                                                    | ossista preferenziale                                                                                                    |
| Settaggio parametri di : Giacenza                                                                                                    |                                                                                                    |
| Interazioni/Impostazioni WEB   Gestione prezzi/Fidelity   Concedibilitg/Bloc.SS/<br>_hiusura ricette   Posol./AvvertInfo Paziente   Ticket/Blocco congelati   Riordin                                                                       | V   Scar da magaz./Lampeggio   Chiusura vendita   Controlli di vendita   Co<br>no prodotti   Stupef./Veter.   Registratore di cassa Giacenza   Sospesi/Pr |
| Abilitando questa opzione è possibile essere<br>avvertiti quando la giacenza risulta negativa.<br>Se invece si sceglie di non essere avvertiti è<br>possibile entrare nella gestione del sospeso.                                           | Avviso giacenza negativa<br>C Si                                                                                                    |
| Abilitando questa opzione ogni volta che la giacenza di<br>ESPOSIZIONE andrà in negativo verrà attivata la gestione del<br>sospeso.                                                                                                    | Attivare la gestione del sospeso<br>Si (Modalità ALT+S)) C Si C No                                                                                        |
| Questa opzione serve per abilitare in automatico la gestione del<br>sospeso, oppure se si vuole essere avvertiti da una domanda per<br>confermare il sospeso.                                                                               | C Si                                                                                                    |
| Abilitando questa opzione ogni volta che viene venduto un<br>prodotto in vendita libera e la giacenza andrà in negativo, il<br>prodotto potrà essere gestito come sospeso o come un prenotato.                                              | Attivare in vendita libera sospeso o prenotato                                                                                                    |
| Abilitando questa opzione ogni volta che viene venduto un<br>prodotto in vendita Mutualistica e la giacenza andrà in negativo, il<br>prodotto potrà essere registrato come un prenotato.<br>ATTENZIONE la vendita verrà comunque registrata |                                                                                                    |

(per maggiori dettagli fare riferimento al PDF della versione 6.9.0) si procede normalmente con la registrazione della ricetta

| 🔌 Sistema F Platinum To | p - Ver. 6.12.0 - [Vendit                                     | a]                   |                      |           |                       |                           |            |                      |
|-------------------------|---------------------------------------------------------------|----------------------|----------------------|-----------|-----------------------|---------------------------|------------|----------------------|
| 🛒 File Modifica Visu    | alizza Archivi Prog                                           | rammi Accessori      | Strumenti            | Parametri | Opzioni Fine          | estra Help                |            |                      |
| <b>\$\$</b> 🖪 🚯 🖣       | > 🖺 🖷 🕷                                                       | k 🛃 🤜                |                      | 6 🗭       | 1 🐠 🧿                 |                           |            |                      |
| F2 F3 F4<br>LIB MUT T01 | F5         F6         F7           T02         T04         E0 | 7 F8 F9<br>X E94 E9X | F10<br>INT           | ALI TO    | 5 T10                 | T07                       |            | INV                  |
| Prodotto                | 12F^(                                                         | 2.tà<br>+/-) 1       | + qta                |           | <b>\$</b>             | 508                       |            |                      |
| SOSPESO                 | RESO                                                          | Aggiungi +gta        | a prodotto se        | lezionato |                       |                           |            |                      |
| Pr. Ric. Ven S [        | Descrizione                                                   |                      | tà G.E. (            | G.M. Clas | Nota Quot             | Ticket P                  | rezzo P    | zven Iva             |
| 1 1 MUT 1 0             | GABAPENTIN 100                                                | MG 50CPS A           | 1                    | 0 A       | 4 🗹                   | 0                         | 6,00       | 6,00 10              |
| NRE 1300440032003       | 74 End Ass FRNFR                                              | 4625284501F          | ASI 5                | ouz Nosc  | upa ricetti           | a in corso d              | li erogazi | one                  |
| Descrizione - Principi  | o attivo                                                      |                      | in the second second |           | Codice                |                           | Ot         | ta prescr            |
| ► C1B - GABAPENTIN 1    | 00MG 50 UNITA' USO                                            | ORALE                |                      |           |                       |                           | 1          |                      |
| C1B - GABAPENTIN 1      | 00MG 50 UNITA' USO                                            | ORALE                |                      |           |                       |                           | 1          |                      |
| Cod. Fisc               | Imp. Lordo                                                    | Imp. Sconto          |                      | Imp. Vend | ita                   | Tot. pezzi                |            | Imp. Fa              |
| FBNFBA62S28H501F        |                                                               | 6,00                 | 0,00 (0,00%)         | 2         | 0,00                  |                           |            | 0                    |
| 1 Info Pos Avv Not      | a <u>B</u> .Dati <b>  ●</b> Lotti   Prez<br>note              | zo Medio IMS         |                      | *         | Chiudi <u>R</u> icett | a <b>Operat</b><br>Ticket | tore : As  | sistenza<br>00 Quota |

e alla fine della vendita il programma effettuerà la comunicazione dello stato della ricetta come Sospeso

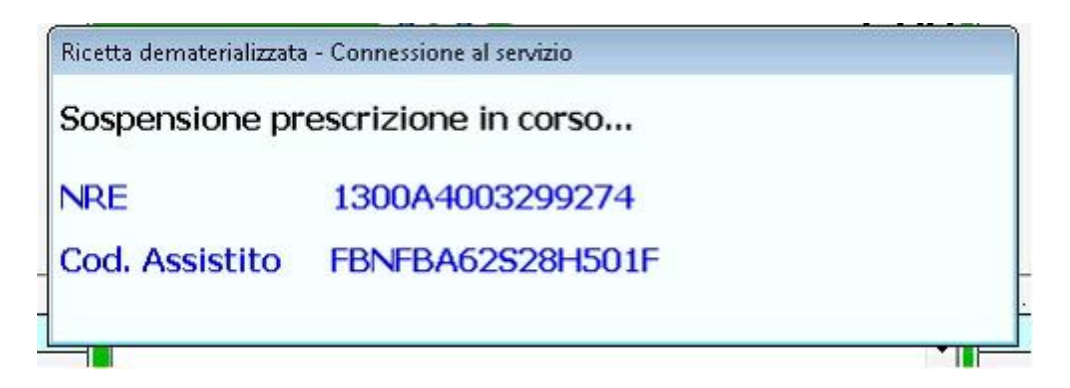

Nel momento in cui il sospeso dovrà essere evaso, basta semplicemente richiamare la registrazione, sia tramite il codice ricettario oppure tramite codice dello scontrino di cortesia rilasciato al cliente e concludere la ricetta

| 🛎 Sistema F Platinum Top - Ver. 6.12.0 - [Vendita]                                                                                                    |                                                     |
|----------------------------------------------------------------------------------------------------|-----------------------------------------------------|
| 🛒 File Modifica Visualizza Archivi Programmi Accessori Strumenti Parametri                                                                                                    | Opzioni Finestra Help                               |
| 彩 🗉 🦍 🛸 🖺 🐺 🔆 🚝 🧊 🖉 🛋 🖉                                                                                                    | 1 🥠 Q 🚍 🍓 📱 🕵 🤿 🌆                                   |
| F2         F3         F4         F5         F6         F7         F8         F9         F10         F11           LIB         MUT         T01         T02         T04         E0X         E94         E9X         INT         ALI         T | D5 T10 T07 INV Non esente (assistito o              |
| Prodotto                                                                                                    |                                                     |
| SOSPESO RESO                                                                                                    |                                                     |
| Pr. Ric. Ven S Descrizione Q.tà G.E. G.M. Clas                                                                                                    | Nota Quot Ticket Prezzo Pzven Iva Sconto % Sc.to Im |
| ▶ 1 1 MUT GABAPENTIN 100MG 50CPS A 1 0 A                                                                                                    | 4 8.00 6,00 10 0,00 0,00                            |
|                                                                                                    |                                                     |
| NRE 1300A4003299274 Cod. Ass. FBNFBA62S28H501F ASL Esenz. Nest                                                                                                    | suna sospesa                                        |
| Descrizione - Principio attivo                                                                                                    | Codice Qta prescr Clas. Nota                        |
| C1B - GABAPENTIN 100MG 50 UNITA' USO ORALE                                                                                                    | 1                                                   |
| C1B - GABAPENTIN 100MG 50 UNITA' USO ORALE                                                                                                    | 1                                                   |

# 1.4 Amministrazione

Accedendo dalla finestra di vendita al *menu Visualizza* – *Visualizza Ricette elettroniche* si ha la possibilità di effettuare controlli e operazioni di amministrazione sulla ricetta selezionata

| Rilascio ricetta        | Rilascia la ricetta che risulta presa in carico                         |
|-------------------------|-------------------------------------------------------------------------|
| Sospendi Erogato        | Mette in stato di sospeso la ricetta in stato di Presa in carico        |
| Annulla Erogato         | Annulla l'erogazione della ricetta selezionata rendendo disponibile     |
| Invia erogato differito | Permette di effettuare l'erogazione di una ricetta in maniera differita |
|                         | alla vendita (vedi problemi con collegamento ADSL)                      |

| Ricetta demateriali | izzata - Visualizza Log |                   |                |                 |               |        |                            |        | ×        |
|---------------------|-------------------------|-------------------|----------------|-----------------|---------------|--------|----------------------------|--------|----------|
| Ricette der         | naterializzat           | e del periodo     | o dal 🛛        | 8/08/2013 💌     | al 08/08/2    | 013    | -                          | Li     | sta      |
| Attiva filt         | ri Pulisc               | i filtri   stat   | o ricetta P    | resa in carico  |               |        | T I                        | [1     | 5]       |
|                     |                         |                   |                |                 |               |        |                            |        |          |
| CodiceNRE           | CodiceAssis             | tito Stato        | TipoOperazione | e DataPre       | saCarico Dat  | aAnnul | laPresaCarico              | DataEr | ogazione |
|                     |                         |                   |                |                 |               |        |                            |        |          |
|                     |                         |                   |                |                 |               |        |                            |        |          |
|                     |                         |                   |                |                 |               |        |                            |        |          |
|                     |                         |                   |                |                 |               |        |                            |        |          |
|                     |                         |                   |                |                 |               |        |                            |        |          |
| < [ ]               |                         |                   |                |                 |               |        |                            |        | •        |
| Log trasmissioni    | Prodotti                |                   |                |                 |               |        |                            |        |          |
| Data                | TipoOr                  | perazione Codicel | NRE            | CodiceAssistito | Esito         | Stato  | Comunicazioni              |        | Errori   |
|                     |                         |                   |                |                 |               |        |                            |        |          |
|                     |                         |                   |                |                 |               |        |                            |        |          |
|                     |                         |                   |                |                 |               |        |                            |        |          |
|                     |                         |                   | Comuni         | cazioni         |               |        |                            |        |          |
|                     |                         |                   | Comun          | Cazioni         |               |        |                            |        |          |
|                     |                         |                   |                |                 |               |        |                            |        |          |
|                     |                         |                   |                |                 |               |        |                            |        |          |
|                     |                         |                   |                |                 |               |        |                            |        |          |
|                     |                         |                   | Err            | ori             |               |        |                            |        |          |
|                     |                         |                   |                |                 |               |        |                            |        |          |
|                     |                         |                   |                |                 |               |        |                            |        |          |
|                     |                         |                   |                |                 |               |        |                            |        |          |
|                     |                         |                   |                |                 |               |        |                            |        |          |
| Rilascio ricetta    | Sospendi erogato        |                   |                |                 | Annulla eroga | ito    | Invia erogato<br>differito | d      | hiudi    |

### 1.5 Tariffazione

#### TARIFFAZIONE RICETTE ELETTRONICHE/DEMATERIALIZZATE

Per la tariffazione delle ricette dematerializzate, salvo diverse indicazioni regionali, occorre creare uno specifico raggruppamento, attivando il campo "Dematerializzate", come indicato nella figura seguente.

| Cod. | Descrizione | Marittime Demateriali zzate |
|------|-------------|-----------------------------|
| 1    |             |                             |
| 2    |             |                             |
| 4    |             |                             |
| 5    |             |                             |
| 6    |             |                             |
| 7    |             |                             |
| 8    |             |                             |
| 9    |             |                             |
| 10   |             |                             |
| 12   |             |                             |
| 12   |             |                             |
| _    |             |                             |
|      |             |                             |

Quando si selezionerà questo raggruppamento, cambieranno alcune impostazioni per rendere immediata la visualizzazione della tariffazione di questa particolari ricette :

• in tariffazione la parte relativa all'inserimento dei dati della ricetta

| Ese | enzione MEF  | 1 - [MEF 1] Non esente (assi | <mark>stito soggetto a tick</mark> |
|-----|--------------|------------------------------|------------------------------------|
| N.  | R.E. 🛨       |                              | 2 Q.tà                             |
| Nu  | mero Ricetta |                              | HIZF^                              |
|     | Codice       | Descrizione                  |                                    |
|     |              |                              |                                    |

- ► 024840074 CARDIOASPIRIN 100MG 30CPR
  - lo sfondo della ricetta, nella videata di inserimento dei dati aggiuntivi

| 🕸 Tariffazione - Sistema F Platinum Top - 6.12.0                                      |
|---------------------------------------------------------------------------------------|
| File Modifica Opzioni Strumenti Help                                                  |
| f 🔡 🛠 🗶 🌗 🛤 🚉                                                                         |
| nformazioni ricetta - Ricetta n.1                                                     |
| Fronte ricetta art.50 Retro ricetta art.50                                            |
| ES. ATTRIBUITA CALCOLATA ES. MEF<br>MUT + CALCOLATA ES. MEF<br>MET 1 0200A 4000001563 |
|                                                                                       |
|                                                                                       |
| CARDIONSFIEIN LOONG SOCRE CLA - 024640074 (2 conf) NON SOST.                          |
|                                                                                       |
|                                                                                       |
|                                                                                       |
| Pronto Codice: 13-1-3 03/09/2013 12.10                                                |

Ai fini della procedura di tariffazione si può procedere, leggendo con il lettore i due codici a barre che compongono il N.R.E. ; così facendo verrà tariffata la ricetta, trasferendo in tariffazione tutti i dati relativi alla transazione elettronica effettuata in vendita.

Si ricorda che dovranno essere obbligatoriamente trasmessi i dati a Sogei di queste ricette, comprensivi dei codici targatura (letti in vendita).

| Codice                                  | Descrizione                                                |                                              |                                                   | Q.ta | CI.      | Nota  | Prezzo | P. Bif |
|-----------------------------------------|------------------------------------------------------------|----------------------------------------------|---------------------------------------------------|------|----------|-------|--------|--------|
| 033119                                  | 38 VALPRES                                                 | SSION 40MC                                   | G 14CPR PVC                                       | 2    | A        | 0     | 3,90   | 2      |
|                                         |                                                            |                                              |                                                   |      |          |       |        | _      |
| Quota pazi<br>Avvertimenti              | ente abilitata<br>e informazioni Ar                        | nomalie   Filtro ar                          | una sostituzione<br>nomalie Targature             | MEF  | 1        |       |        | _      |
| Quota pazi<br>Avvertimenti<br>Posizione | ente abilitata<br>e informazioni Ar<br>Codice              | nomalie   Filtro ar                          | una sostituzione<br>nomalie Targature<br>Prodotto | MEF  | 1        |       |        | _      |
| Quota pazi<br>Avvertimenti<br>Posizione | ente abilitata<br>e informazioni Ar<br>Codice<br>033119138 | nomalie Filtro ar<br>Targatura<br>0031062398 | nomalie Targature<br>Prodotto<br>VALPRESSION 4    | MEF  | )<br>4CP | R PVC |        |        |

Le targature sono visibili nella seguente cartella.